# **III** ProofAlliance

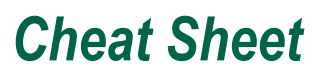

After clicking the button from your email it will open your browser and bring you to view the file. (Desktop, tablet and smartphone compatible)

## Buttons and Toolsets

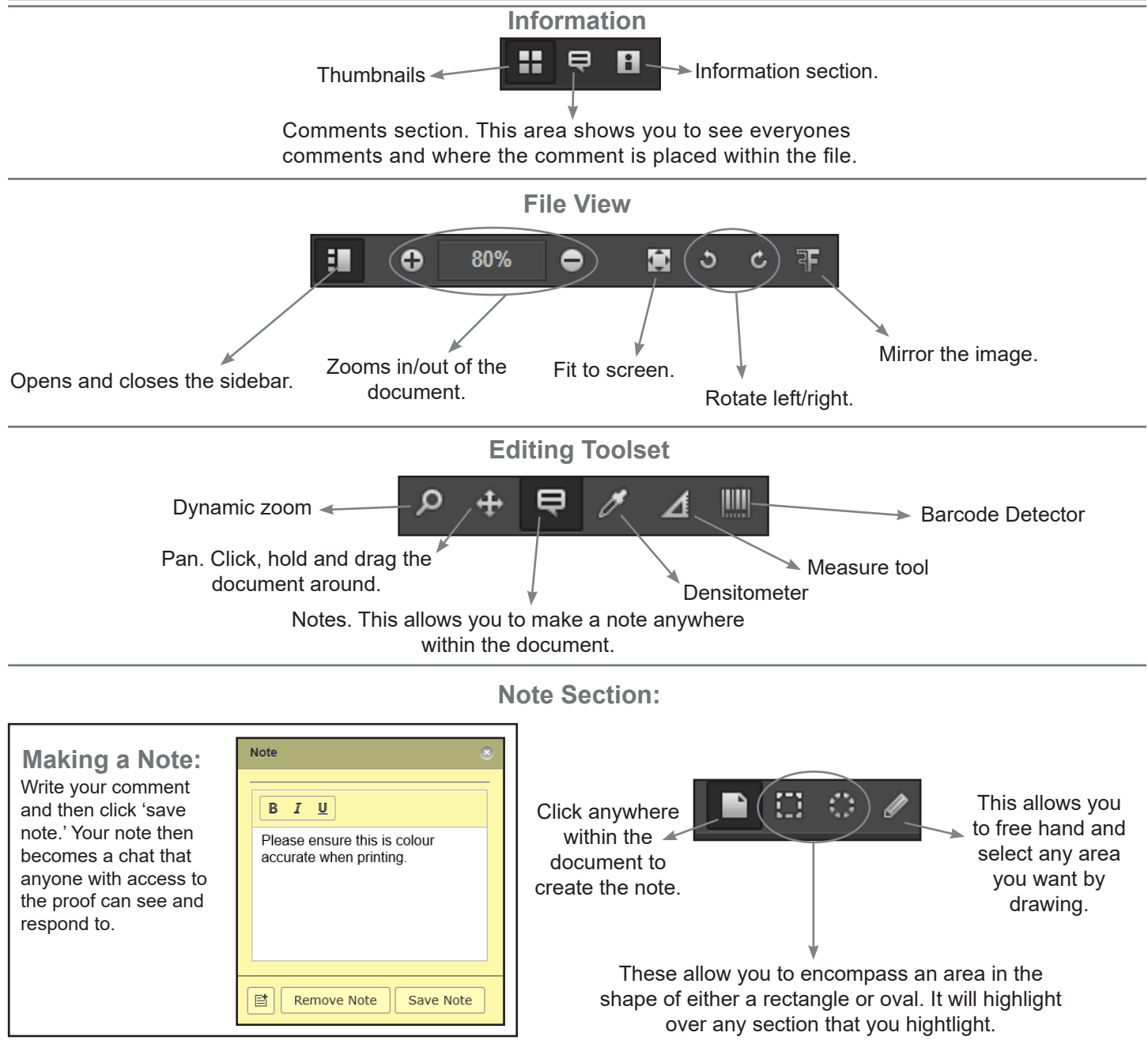

# Approval, Rejection and Delegate Section

This is the final stage of the proofing process. At this stage you have 3 options to choose from.

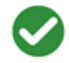

#### 1. APPROVE

Once you approve the document, it will then go to our prepress team to be finalized for print.

### 2. REJECT

Rejecting the document means you have found issues with the content and are suggesting further review. \*With either of these processes above, you are able to write a comment that will be posted for our team to see.

#### 3. DELEGATE

Delegating the proof means you are transfering the approval process to another colleague.